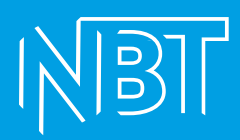

# РАЗВЕРТЫВАНИЕ СТЕНДА НБТ БЕЗ ВИРТУАЛИЗАЦИИ

ООО «НОРБИТ» ИНН/КПП: 7702314674/771301001

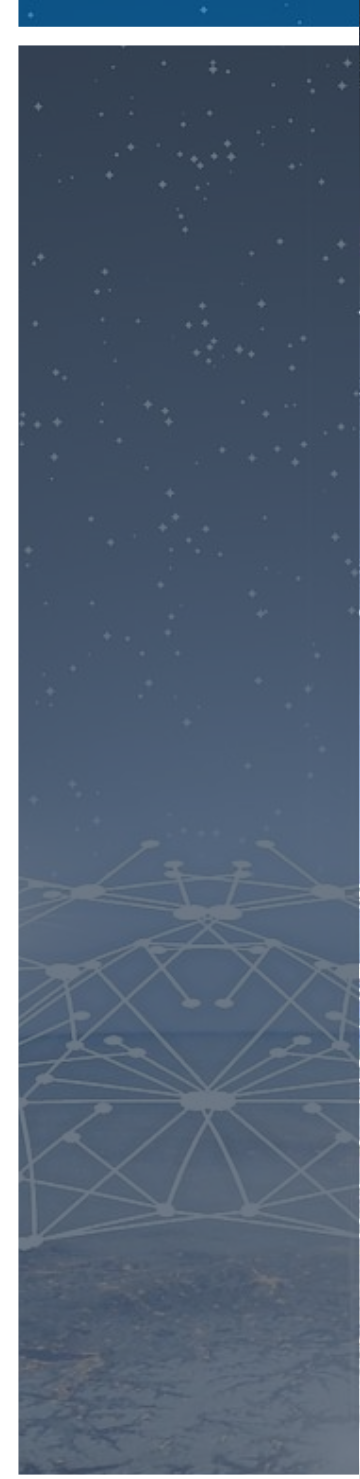

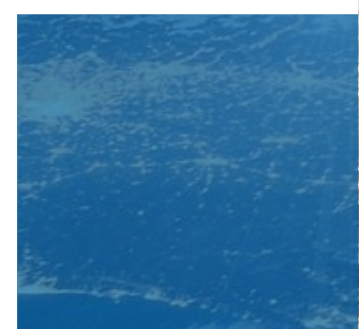

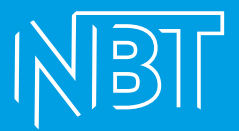

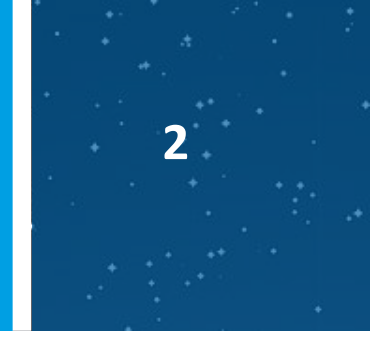

Готовим операционную систему для удобного использования. Данный раздел повторяем для каждой машины, входящей в стенд:

Проверяем состояние apparmor

apparmor\_status

Если видим такой вывод:

```
root@nbt-ub-consul-01:/var/log# apparmor_status
apparmor module is loaded.
28 profiles are loaded.
28 profiles are in enforce mode.
```

То отключаем apparmor:

sudo systemctl stop apparmor sudo systemctl disable apparmor

Доставляем необходимые пакеты: sudo apt install net-tools mc wget -y

Выставляем временную зону: sudo timedatectl set-timezone Europe/Moscow

Обновляем систему: sudo apt upgrade -y

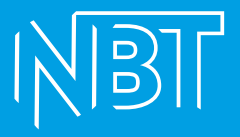

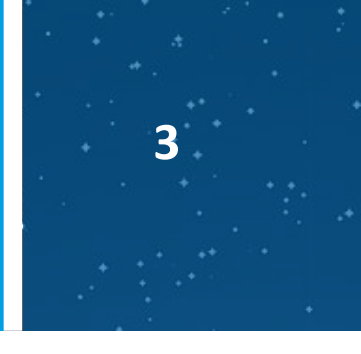

## CONSUL

Бинарник консула скачивается вручную через впн. Распаковывается и помещается на сервер по пути РАТН. В нашем примере это:

/usr/bin

Задаются права на исполнение для пользователя, группы и остальных:

sudo chmod ugo+x /usr/bin/consul

| П | рове | ряем | зап | /ская | BI | консоли | consul. | Вывод | должен   | быть | вот | таким: |
|---|------|------|-----|-------|----|---------|---------|-------|----------|------|-----|--------|
|   |      |      |     |       |    |         |         | H     | <b>H</b> |      |     |        |

| pasha@nbt-ub-consul | 1-01:/usr/bin\$ consul                                        |
|---------------------|---------------------------------------------------------------|
| Usage: consul [ve   | ersion] [help] <command/> [ <args>]</args>                    |
|                     |                                                               |
| Available commands  | are:                                                          |
| acl                 | Interact with Consul's ACLs                                   |
| agent               | Runs a Consul agent                                           |
| catalog             | Interact with the catalog                                     |
| config              | Interact with Consul's Centralized Configurations             |
| connect             | Interact with Consul Connect                                  |
| debug               | Records a debugging archive for operators                     |
| event               | Fire a new event                                              |
| exec                | Executes a command on Consul nodes                            |
| force-leave         | Forces a member of the cluster to enter the "left" state      |
| info                | Provides debugging information for operators.                 |
| intention           | Interact with Connect service intentions                      |
| join                | Tell Consul agent to join cluster                             |
| keygen              | Generates a new encryption key                                |
| keyring             | Manages gossip layer encryption keys                          |
| kv                  | Interact with the key-value store                             |
| leave               | Gracefully leaves the Consul cluster and shuts down           |
| lock                | Execute a command holding a lock                              |
| login               | Login to Consul using an auth method                          |
| logout              | Destroy a Consul token created with login                     |
| maint               | Controls node or service maintenance mode                     |
| members             | Lists the members of a Consul cluster                         |
| monitor             | Stream logs from a Consul agent                               |
| operator            | Provides cluster-level tools for Consul operators             |
| reload              | Triggers the agent to reload configuration files              |
| rtt                 | Estimates network round trip time between nodes               |
| services            | Interact with services                                        |
| snapshot            | Saves, restores and inspects snapshots of Consul server state |
| tls                 | Builtin helpers for creating CAs and certificates             |
| validate            | Validate config files/directories                             |
| version             | Prints the Consul version                                     |
| watch               | Watch for changes in Consul                                   |

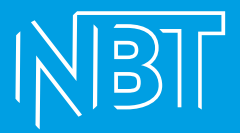

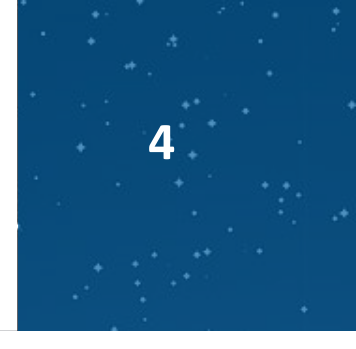

#### Добавляем consul как службу в systemd.

cd /usr/lib/systemd/system

#### Создаём файл consul.service с описанием службы:

sudo mcedit consul.service

#### Наполняем его следующим содержимым:

```
/usr/lib/systemd/system/consul.service
                                          [-M--]
                                                  0 L:[
                                                         1+2
[Unit]
Description="HashiCorp Consul - A service mesh solution"
Documentation=https://www.consul.io/
Requires=network-online.target
After=network-online.target
ConditionFileNotEmpty=/etc/consul.d/consul.hcl
[Service]
#EnvironmentFile=/etc/consul.d/consul.env
User=root
Group=root
ExecStart=/usr/bin/consul agent -config-dir=/etc/consul.d/
ExecReload=/bin/kill --signal HUP $MAINPID
KillMode=process
KillSignal=SIGTERM
Restart=on-failure
LimitNOFILE=65536
[Install]
WantedBy=multi-user.target
```

[Unit]

Description="HashiCorp Consul - A service mesh solution" Documentation=https://www.consul.io/

Requires=network-online.target

After=network-online.target

ConditionFileNotEmpty=/etc/consul.d/consul.hcl

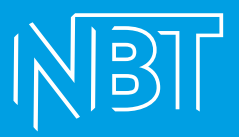

[Service] #EnvironmentFile=/etc/consul.d/consul.env User=root Group=root ExecStart=/usr/bin/consul agent -config-dir=/etc/consul.d/ ExecReload=/bin/kill --signal HUP \$MAINPID KillMode=process KillSignal=SIGTERM Restart=on-failure LimitNOFILE=65536

[Install] WantedBy=multi-user.target

cd /etc/systemd/system/multi-user.target.wants

#### Создаём симлинк для этого файла:

sudo In -s /usr/lib/systemd/system/consul.service /etc/systemd/system/multiuser.target.wants/consul.service

#### Создаём каталоги и конфигурационные файлы для запуска consul:

sudo mkdir /etc/consul.d /opt/consul sudo mcedit /etc/consul.d/consul.hcl Наполняем его содержимым, подставляя свои значения: log\_level = "INFO" datacenter = "yourDataCenterName" data\_dir = "/opt/consul" client\_addr = "0.0.0.0" bind\_addr = "0.0.0.0" ui = true server = true

# IXIBIL

```
bootstrap = true
telemetry {
  prometheus_retention_time="20s"
}
node_name = "yourNodeName"
advertise_addr = "yourIP"
http_config {
   response_headers {
    Access-Control-Allow-Origin = "*"
   }
}
addresses {
 dns="0.0.0.0"
 http="0.0.0.0"
}
ports {
  dns=8600
}
recursors = ["DNS1ip","DNS2ip"]
start_join = ["yourIP"]
```

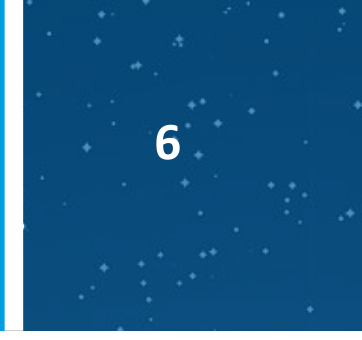

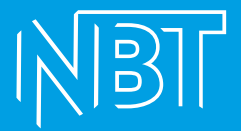

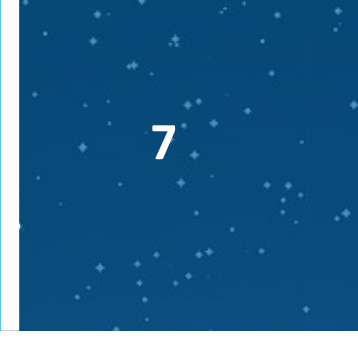

В нашем примере будет выглядеть так:

```
/etc/consul.d/consul.hcl
log level = "INFO"
datacenter = "dpr"
data dir     = "/opt/consul"
client addr = "0.0.0.0"
bind addr = "0.0.0.0"
ui = true
server = true
bootstrap = true
telemetry {
 prometheus retention time = "20s"
node name = "consulseparated"
advertise addr = "172.30.62.12"
http config {
 response headers {
   Access-Control-Allow-Origin = "*"
addresses {
 dns = "0.0.0.0"
 http = "0.0.0.0"
ports {
 dns = 8600
recursors = ["172.30.2.2", "172.30.5.2"]
start join = ["172.30.62.12"]
```

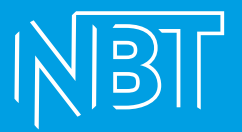

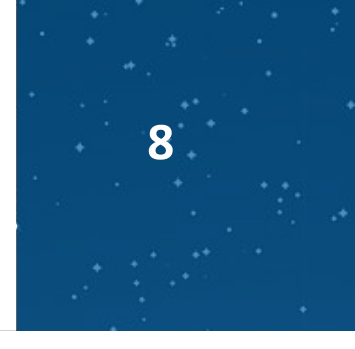

Перезапускаем демона systemd для того, чтобы он перечитал созданную конфигурацию:

sudo systemctl daemon-reload

#### Отключаем службу systemd-resolved (её заменит consul):

sudo systemctl stop systemd-resolved sudo systemctl disable systemd-resolved

#### Запускаем службу consul и добавляем в автозапуск:

sudo systemctl start consul sudo systemctl enable consul

Для регистрации сервиса в Consul ВРУЧНУЮ в папке /etc/consul.d создаём jsonфайл с именем сервиса и следующим содержимым, подставив необходимые значения:

{ "service": { "name": "MyService", "tags": [ "MyServiceTags" ], "address": "ServiceIP", "port": ServicePort }}

# В нашем примере создадим службу PostgreSQL. Содержимое файла postgres.json в этом случае:

{ "service": { "name": "postgres", "tags": [ "sep" ], "address": "172.30.62.10", "port": 5432 }}

#### Для применения новой конфигурации используем:

consul reload

#### Проверить, что сервис появился, можно зайдя на Web-интерфейс сервера Consul:

#### Добавляем корневой сертификат в доверенные:

sudo mkdir /usr/local/share/ca-certificates/nbt

sudo cp /tmp/root.crt /usr/local/share/ca-certificates/nbt/root.crt

sudo update-ca-certificates

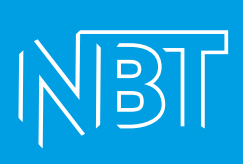

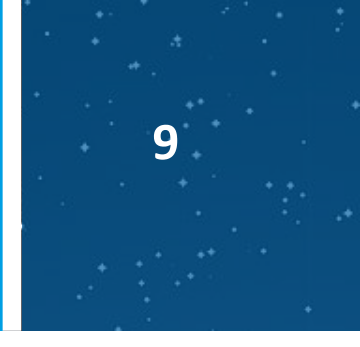

| C Services - Consul × +            |                  |                 |     |  |  |  |  |
|------------------------------------|------------------|-----------------|-----|--|--|--|--|
|                                    |                  |                 |     |  |  |  |  |
| M Gmail 🖸 YouTube 隆 Перевести 📙 Wo | rk               |                 |     |  |  |  |  |
| ≡ 🤃 dpr ∽                          |                  |                 |     |  |  |  |  |
|                                    |                  |                 |     |  |  |  |  |
| Services                           | Comisso          |                 |     |  |  |  |  |
| Nodes Services 2 total             |                  |                 |     |  |  |  |  |
| Key/Value                          | Q Search         | Search Across 🗸 | Hea |  |  |  |  |
| Intentions                         | consul           |                 |     |  |  |  |  |
| ACCESS CONTROLS 🔘                  | l Instance       |                 |     |  |  |  |  |
| Tokens                             | postgres         |                 |     |  |  |  |  |
| Policies                           | 1 instance 🛇 sep |                 |     |  |  |  |  |

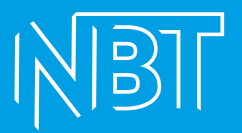

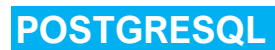

#### Устанавливаем PostgrSQL:

sudo sh -c 'echo "deb http://apt.postgresql.org/pub/repos/apt \$(lsb\_release -cs)-pgdg main" > /etc/apt/sources.list.d/pgdg.list' wget --quiet -O - https://www.postgresql.org/media/keys/ACCC4CF8.asc | sudo apt-key add sudo apt-get update Перед выполнением следующей команды необходимо определиться с нужной версией Postgre. По умолчанию будет установлена последняя (14-я на текущий момент):

sudo apt-get -y install postgresql

#### Если необходима иная версия, то в команде указываем в явном виде, например:

sudo apt-get -y install postgresql-12

#### Устанавливаем разрешения на доступ к нашему серверу в файле pg\_hba.conf:

В нашем примере этот файл находится в /etc/postgresql/14/main

#### Добавляем в конце файла:

host all postgres all md5

#### Далее, редактируем конфигурационный файл postgresql.conf:

Находим параметр listen\_addresses, раскомментируем и присваиваем ему значение '\*'. Это даст возможность обращаться к кластеру извне сервера:

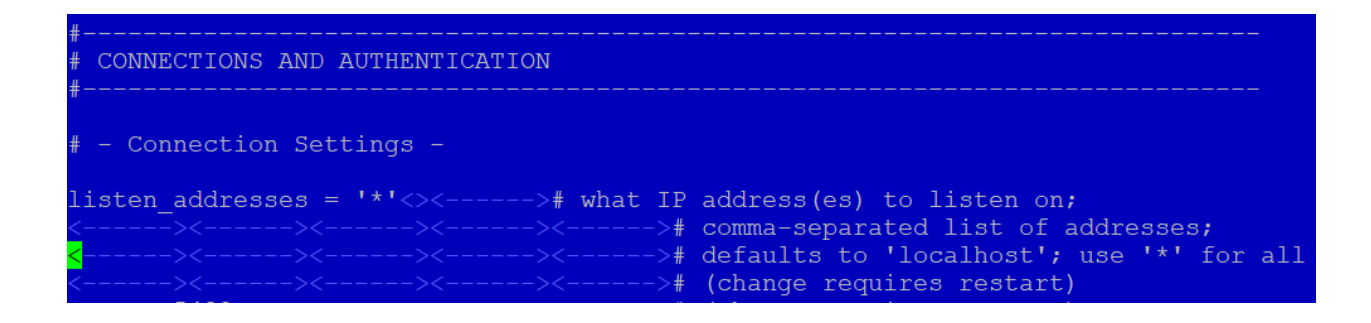

#### Перезапускаем службу для применения изменений:

systemctl stop postgresql@14-main

systemctl start postgresql@14-main

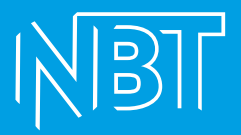

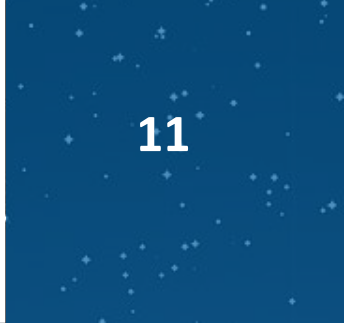

Меняем пароль пользователя postgres: sudo -u postgres psql ALTER USER postgres PASSWORD 'MyPass'; Где MyPass – пароль, который мы задаём.

Проверяем доступность, подсоединившись извне, например, через dbeaver.

Регистрируем сервер СУБД в DNS (создаём запись А-типа).

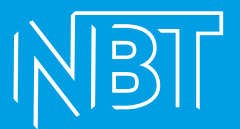

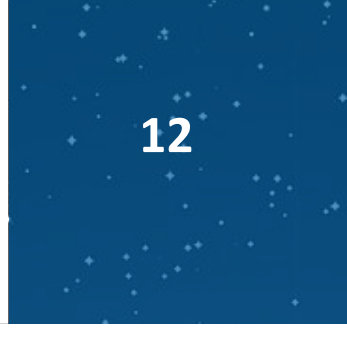

### CAMUNDA

#### Устанавливаем пререквизиты:

#### Java

Качаем с <u>https://jdk.java.net/archive/</u> нужную версию. В нашем примере будет 15-я. Текущие поддерживаемые версии Java можно посмотреть на официальном сайте Camunda

https://download.java.net/java/GA/jdk15.0.2/0d1cfde4252546c6931946de8db48ee2/7/GPL/openjdk-15.0.2\_linux-x64\_bin.tar.gz

#### Копируем скачанный тарбол в папку /tmp на сервере.

#### Создаём каталог для хранения развёрнутых версий Java и переходим в него:

sudo mkdir -p /usr/java/openjdk && cd /usr/java/openjdk

#### Копируем тарбол в текущую папку и распаковываем:

sudo cp /tmp/openjdk-15.0.2\_linux-x64\_bin.tar.gz openjdk-15.0.2\_linux-x64\_bin.tar.gz

sudo tar -xzvf openjdk-15.0.2\_linux-x64\_bin.tar.gz

#### Задаём переменные окружения:

sudo vi /etc/profile

#### Добавляем в конец файла:

# OpenJDK 15 JAVA\_HOME=/usr/java/openjdk/jdk-15.0.2 PATH=\$PATH:\$HOME/bin:\$JAVA\_HOME/bin export JAVA\_HOME export PATH

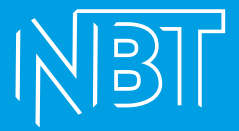

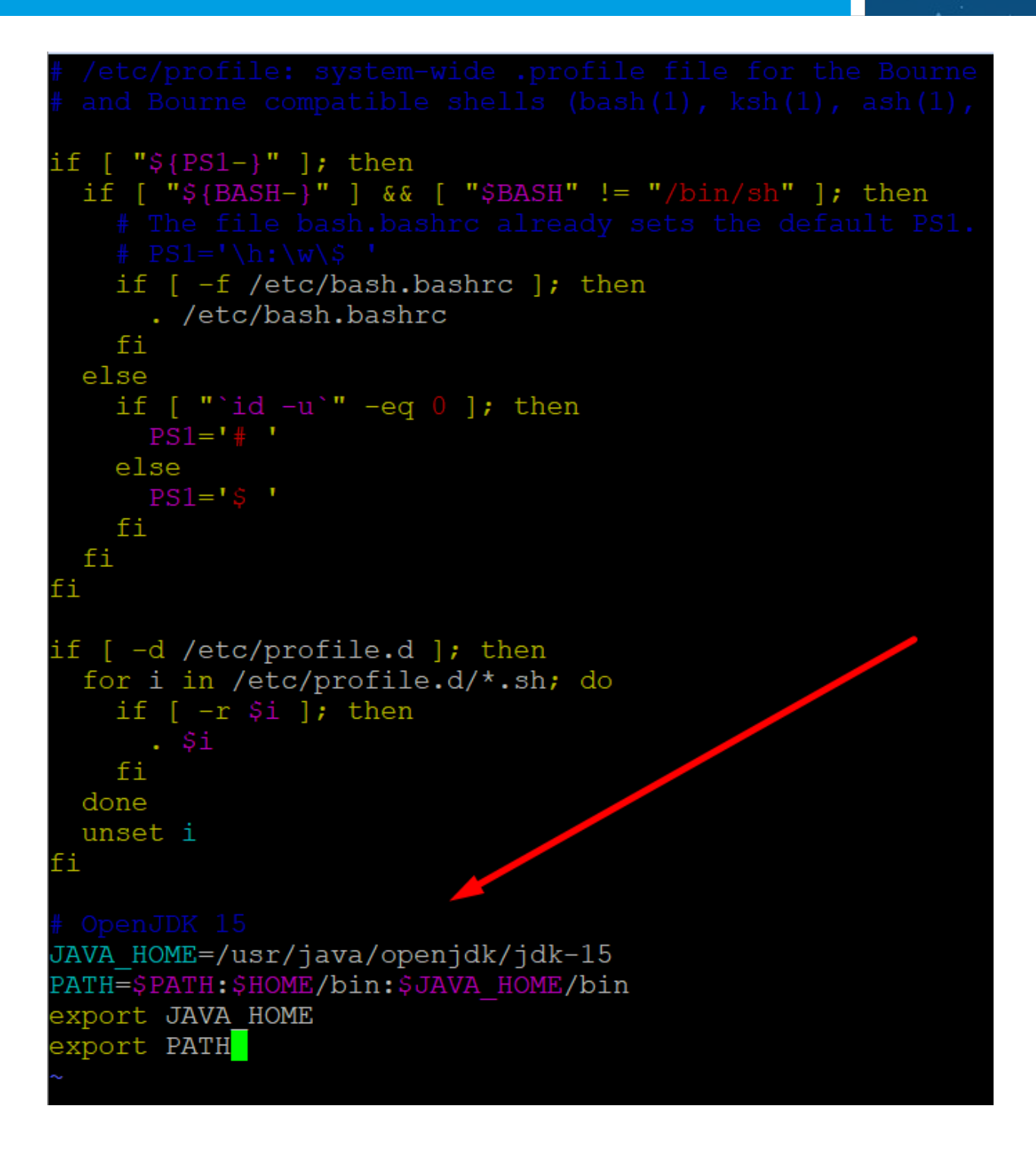

Сохраняем изменения, выходим.

Регистрируем текущую версию Java в операционной системе.

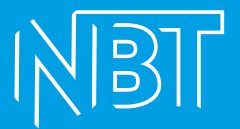

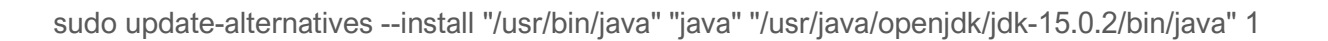

sudo update-alternatives --install "/usr/bin/javac" "javac" "/usr/java/openjdk/jdk-15.0.2/bin/javac" 1

#### Проверяем текущую версию Java:

java -version

Если видим вот такой вывод:

```
pasha@nbt-ub-cames-01:/usr/java/openjdk$ java -version
openjdk version "15.0.2" 2021-01-19
OpenJDK Runtime Environment (build 15.0.2+7-27)
OpenJDK 64-Bit Server VM (build 15.0.2+7-27, mixed mode, sharing)
```

То настроили Java правильно.

## Сама Camunda.

#### Скачиваем тарбол с сайта и копируем на сервер:

https://downloads.camunda.cloud/release/camunda-bpm/run/

#### Создаём каталог, где будет размещено наше приложение и переходим в него:

sudo mkdir -p /apps/camunda && cd /apps/camunda

#### Копируем тарбол в текущую папку и распаковываем:

sudo cp /tmp/camunda-bpm-run-7.17.0.tar.gz camunda-bpm-run-7.17.0.tar.gz && sudo tar - xzf camunda-bpm-run-7.17.0.tar.gz

#### Перед запуском Camunda необходимо донастроить:

Поскольку у нас используется PostgreSQL в качестве СУБД – доставляем ява-драйвер:

Скачиваем с сайта <u>https://jdbc.postgresql.org/download.html</u>, копируем на сервер.

В нашем примере используется последняя на текущий момент версия 42.3.3

Размещаем в папке распакованной Камунды /configuration/userlib:

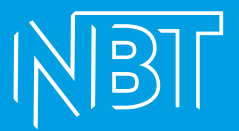

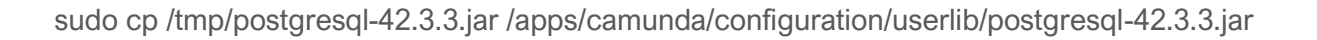

Создаём на сервере СУБД базу данных под Camunda и прописываем в конфигурационном файле (/configuration/default.yml) обращение к этой БД. В нашем случае это будет база process-engine.

#### Рабочий конфиг в этом случае выглядит так:

camunda.bpm:

admin-user:

id: demo

password: demo

run:

cors:

enabled: true

allowed-origins: "\*"

# datasource configuration is required

spring.datasource:

url: jdbc:postgresql://nbt-ub-postgr-01.dpr.norbit.ru:5432/process-engine

driver-class-name: org.postgresql.Driver

username: postgres

password: 12345678

server.port: 8113

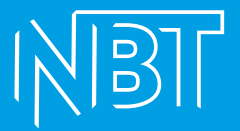

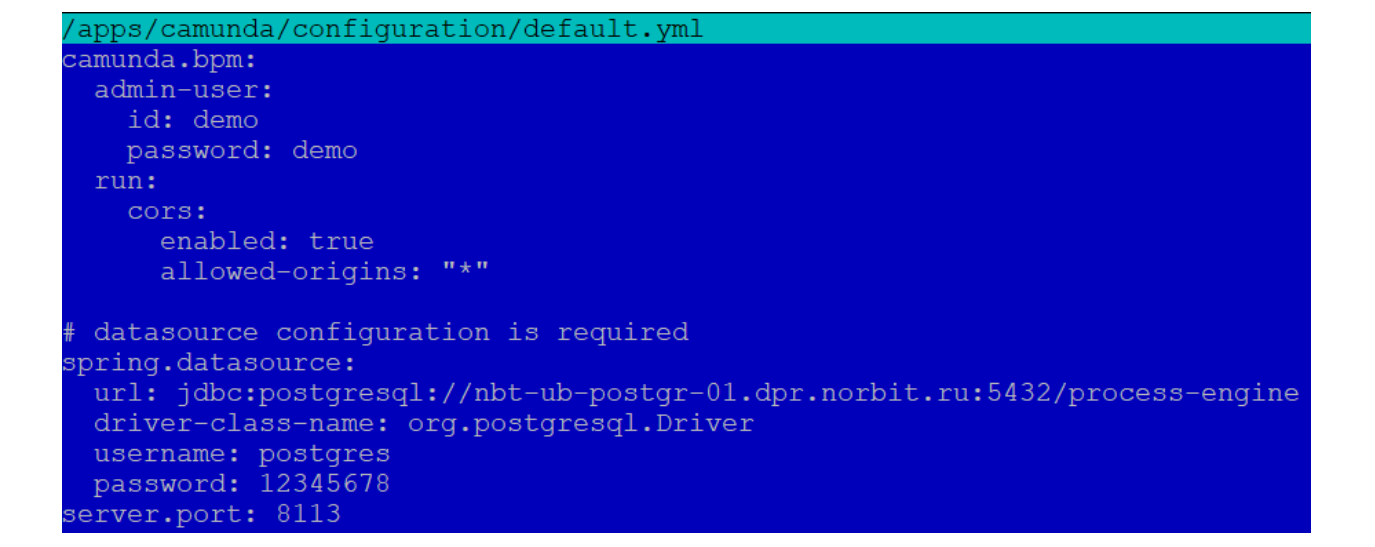

16

#### Где

jdbc:postgresql – тип используемого соединения с БД (postgresql)

nbt-ub-postgr-01.dpr.norbit.ru:5432/process-engine – адрес сервера СУБД, порт и имя используемой базы

org.postgresql.Driver – прямое указание Java-машине, какой драйвер использовать для данного соединения

postgres – имя роли в БД с необходимыми правами доступа

12345678 – пароль роли в БД с необходимыми правами доступа

server.port: 8113 – порт, на котором начнёт вещать Camunda после запуска (должен быть свободен для успешного запуска).

Camunda запускается скриптом start.sh и останавливается скриптом shutdown.sh

Запускаем start.sh и проверяем браузером, что Camunda начала вещать на заданном порту (8113):

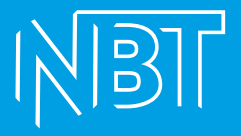

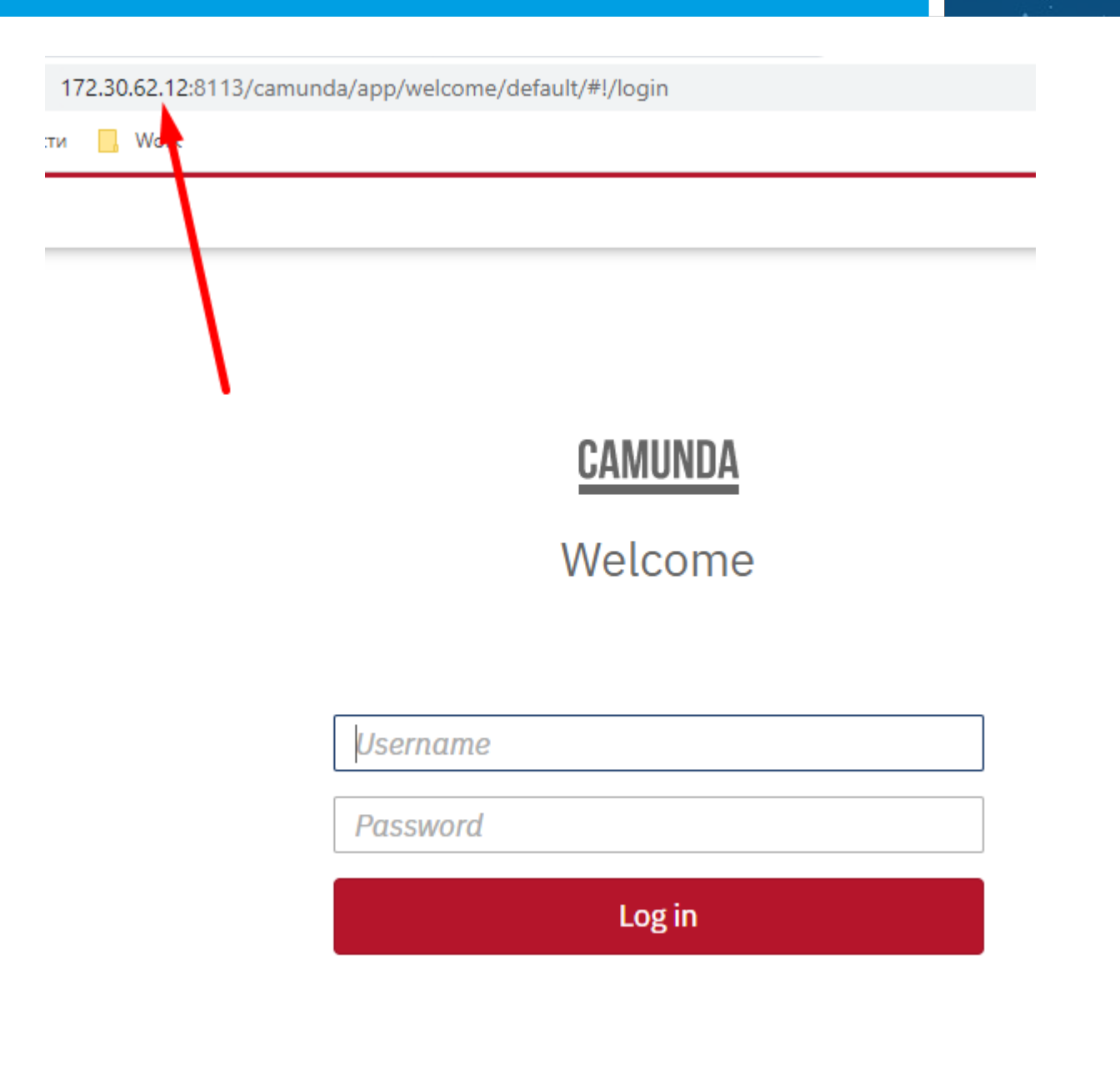

17

Добавлям запуск Camunda как linux-сервис:

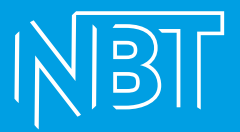

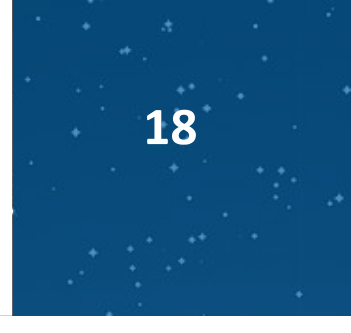

# **ELASTICSEARCH**

Для стенда важна версия пакета 7.9.2. В текущих реалиях скачиваем руками через VPN и копируем на сервер.

#### Переходим в папку со скачанным приложением и устанавливаем его:

cd /tmp && sudo dpkg -i elasticsearch-7.9.2-amd64.deb

#### Редактируем файл настроек ElasticSearch:

sudo mcedit /etc/elasticsearch/elasticsearch.yml

#### Стираем всё содержимое и наполняем своим. В нашем примере:

bootstrap.memory\_lock: false cluster.name: dpr-sep-elasticsearch http.port: 9200 http.cors.allow-origin: '\*' http.cors.enabled: true http.cors.allow-headers : X-Requested-With,X-Auth-Token,Content-Type,Content-Length, Authorization http.cors.allow-credentials: true network.host: 172.30.62.12 node.data: true node.ingest: true node.master: true node.max\_local\_storage\_nodes: 1 #node.name: ax.elastic.service.consul path.data: /apps/elasticsearch/data path.logs: /apps/elasticsearch/log transport.tcp.port: 9300 xpack.license.self\_generated.type: basic xpack.security.enabled: false path.repo: ["/backup/elasticsearch"] discovery.type: single-node

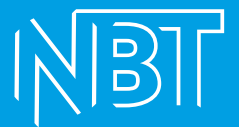

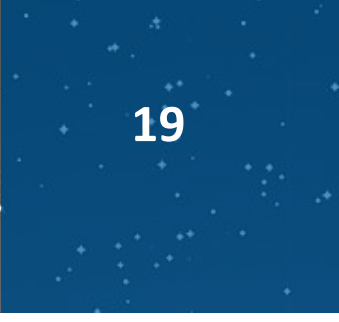

cluster.max\_shards\_per\_node: 2100

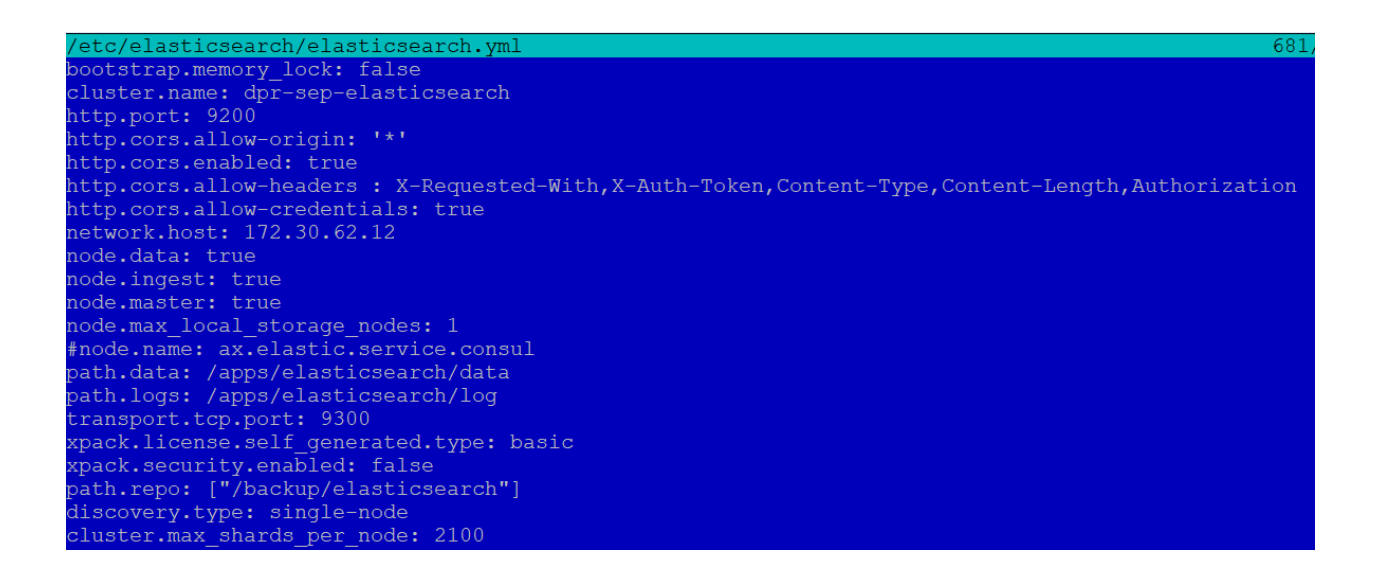

Создаём папки приложения, которые указали в конфиге и добавляем разрешения для пользователя, под которым запускаем службу ElasticSearch:

mkdir -p /backup/elasticsearch /apps/elasticsearch/data /apps/elasticsearch/log

sudo chmod -R 777 /apps/elasticsearch

#### Запускаем службу elasticsearch:

sudo systemctl start elasticsearch

#### Проверяем, что она запустилась успешно, и что она добавлена в автозагрузку:

sudo systemctl status elasticsearch

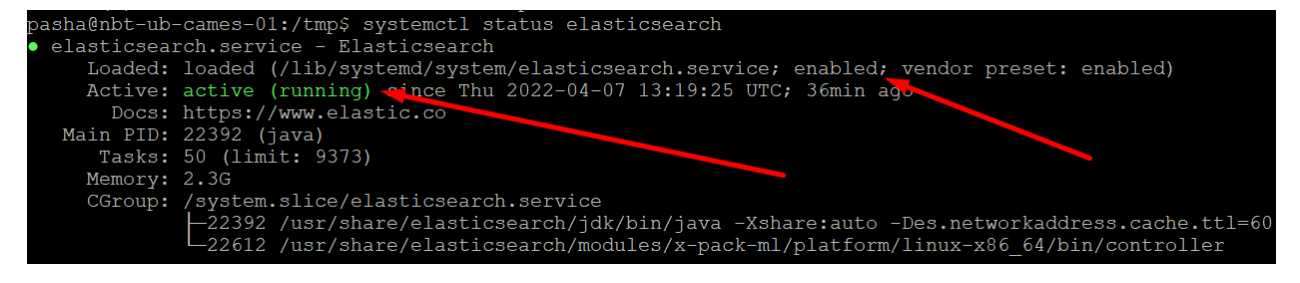

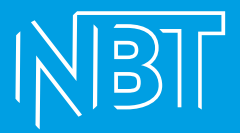

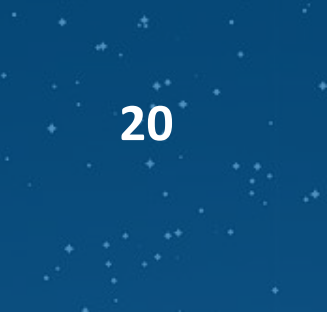

#### Если видим статус disabled – добавляем в автозагрузку командой:

sudo systemctl enable elasticsearch

Проверяем доступность ресурса с других машин стенда:

curl ub-cames-01.nbt.dpr.norbit.ru:9200/\_cluster/health?pretty

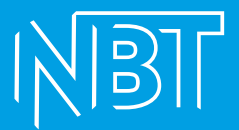

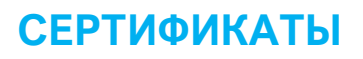

Генерация корневого ключа:

# ВНИМАНИЕ! Данный ключ используется для подписывания запросов на сертификаты. Хранить в безопасном сухом и тёмном месте!

openssl genrsa -des3 -out rootCA.key 4096

#### Далее создаём и самоподписываем корневой сертификат:

openssl req -x509 -new -nodes -key rootCA.key -sha256 -days 1024 -out rootCA.crt

#### Где:

rootCA.key – ключ, который мы создали на предыдущем шаге rootCA.crt – имя корневого сертификата, который мы генерируем

#### /\*Создание сертификата (для каждого сервера):

#### Создаём ключ сертификата:

openssl genrsa -out mydomain.com.key 2048

#### Создаём запрос на подписание (csr):

openssl req -new -key mydomain.com.key -out mydomain.com.csr

#### Проверяем содержимое csr-файла:

openssl req -in mydomain.com.csr -noout -text

#### \*/

CSR+KEY

openssl req -out dpr.norbit.ru.csr -newkey rsa:2048 -nodes -keyout dpr.norbit.ru.key -config san.cnf

CSR

openssl x509 -req -in dpr.norbit.ru.csr -CA DPRrootCA.crt -CAkey DPRrootCA.key -CAcreateserial -out dpr.norbit.ru.crt -days 500 -sha256 -extfile san.cnf -extensions req\_ext

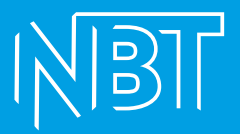

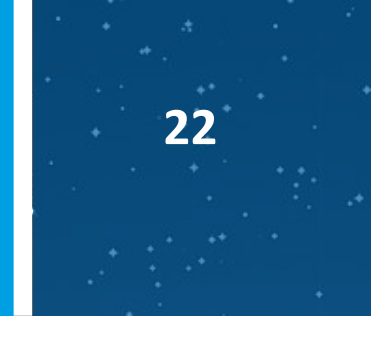

openssl req -out standsip.csr -newkey rsa:2048 -nodes -keyout standsip.key -subj "/C=RU/ST=Moscow/L=Moscow/O=Norbit/OU=Norbit-DPR/CN=consul.service.consul" config san.cnf -extensions req\_ext

#### SiteCert from CSR

openssl x509 -req -in standsip.csr -CA DPRrootCA.crt -CAkey DPRrootCA.key -CAcreateserial -out standsip.crt -days 500 -sha256 -extfile san.cnf -extensions req\_ext

PFX from CRT and KEY

openssl pkcs12 -export -out standsip.pfx -inkey standsip.key -in standsip.crt

| Содержимое SAN.CNF                                       |  |  |  |  |  |
|----------------------------------------------------------|--|--|--|--|--|
| [ req ]                                                  |  |  |  |  |  |
| default_bits = 2048                                      |  |  |  |  |  |
| distinguished_name = req_distinguished_name              |  |  |  |  |  |
| req_extensions = req_ext                                 |  |  |  |  |  |
| [ req_distinguished_name ]                               |  |  |  |  |  |
| countryName = Country Name (2 letter code)               |  |  |  |  |  |
| stateOrProvinceName = State or Province Name (full name) |  |  |  |  |  |
| localityName = Locality Name (eg, city)                  |  |  |  |  |  |
| organizationName = Organization Name (eg, company)       |  |  |  |  |  |
| commonName = Common Name (e.g. server FQDN or YOUR name) |  |  |  |  |  |
| [req_ext]                                                |  |  |  |  |  |
| subjectAltName = @alt_names                              |  |  |  |  |  |
| [alt_names]                                              |  |  |  |  |  |
| DNS.1 = dpr.norbit.ru                                    |  |  |  |  |  |
| DNS.2 = *.dpr.norbit.ru                                  |  |  |  |  |  |
| DNS.3 = ub-front-01.nbt.dpr.norbit.ru                    |  |  |  |  |  |
| DNS.4 = ub-back-01.nbt.dpr.norbit.ru                     |  |  |  |  |  |
| DNS.5 = ub-cames-01.nbt.dpr.norbit.ru                    |  |  |  |  |  |
| IP.1 = 172.30.62.10                                      |  |  |  |  |  |
| IP.2 = 172.30.62.11                                      |  |  |  |  |  |
| IP.3 = 172.30.62.12                                      |  |  |  |  |  |
| IP.4 = 172.30.62.13                                      |  |  |  |  |  |

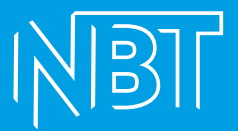

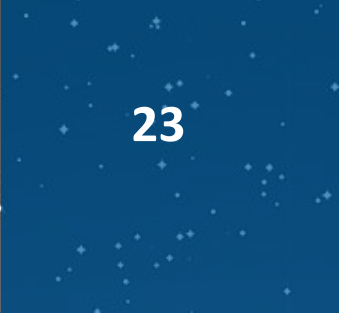

IP.5 = 172.30.62.14

#### Добавляем сертификат УЦ в доверенные на каждой машине стенда:

sudo update-ca-certificates

#### Бэк

Добавляем ключ подписывания пакета Майкрософт в список доверенных ключей и добавить репозиторий пакетов:

wget https://packages.microsoft.com/config/ubuntu/20.04/packages-microsoft-prod.deb -O packages-microsoft-prod.deb

sudo dpkg -i packages-microsoft-prod.deb

rm packages-microsoft-prod.deb

sudo apt update

#### Устанавливаем среду выполнения Dotnet:

sudo apt install -y aspnetcore-runtime-5.0 dotnet-sdk-5.0

#### Далее распаковываем все артефакты бэка каждый в отдельный каталог в папку /apps.

Каждое из приложений запускаем как сервис. Для этого создаём файл сервиса и помещаем в каталог /etc/systemd/system. В качестве примера используем приложение audit, распакованное в /apps/audit.

sudo vi /etc/systemd/system/audit.service

#### Образец содержимого файла сервиса audit.service:

[Unit]

Description=Audit dotnet application

# IKIBI

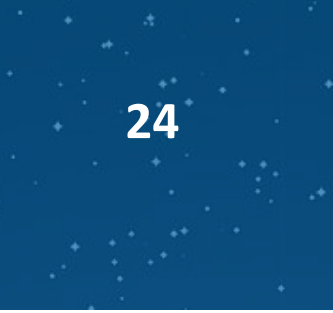

#### [Service]

WorkingDirectory=/apps/audit # systemd will run this executable to start the service # if /usr/bin/dotnet doesn't work, use `which dotnet` to find correct dotnet executable path ExecStart=/bin/bash -c "cd /apps/audit && \$(cat run.cmd)" # to query logs using journalctl, set a logical name here SyslogIdentifier=AuditBack

# Use your username to keep things simple.

# If you pick a different user, make sure dotnet and all permissions are set correctly to run the app

# To update permissions, use 'chown yourusername -R /srv/HelloWorld' to take ownership of the folder and files,

# Use 'chmod +x /srv/HelloWorld/HelloWorld' to allow execution of the executable file User=pasha

# This environment variable is necessary when dotnet isn't loaded for the specified user.

# To figure out this value, run 'env | grep DOTNET\_ROOT' when dotnet has been loaded into your shell.

Environment=DOTNET\_ROOT=/usr/share/dotnet

[Install] WantedBy=multi-user.target

#### Где:

Description – описание нашего сервиса (показывается при запуске)

ExecStart – команда, запускающая приложение

WorkingDirectory – рабочий каталог приложения

SyslogIdentifier – Идентификатор сообщений приложения в syslog

User – пользователь, от которого запускается сервис

Environment – переменная окружения DOTNET\_ROOT, необходимая для корректного запуска dotnet-приложений. Должна указывать на исполняемый файл dotnet.

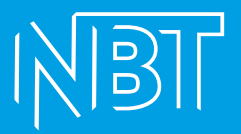

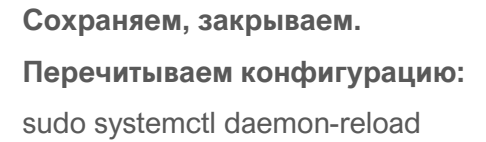

# Запускаем наш новый сервис и добавляем в автозагрузку (используем имя созданного файла):

sudo systemctl start audit.service && systemctl enable audit.service

Проверяем, что он запустился удачно: sudo systemctl status audit.service

## СИДИНГ (заполнение базы необходимыми настройками)

Выполняется единоразово при создании стенда или при обновлении бэка.

#### Создать пользователя admin и роли. Для этого в папке с IdentityServer выполнить:

dotnet ./NbtPlatform.Core.IdentityServer.Seed.dll

**В папке с компонентом clitools выполняем:** dotnet ./NbtFramework.Cli.SeedData.dll

### ТОДО (Описание конфигов приложения)

Порты БЭКА ### BACK Services PORTS Audit - 5046 Backgroundworker - 5084 Boinstance - 5005 Bpmengine - 5035 Calendar - 5071

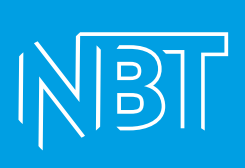

| Clitools                                     | - 5009 |        |  |  |  |
|----------------------------------------------|--------|--------|--|--|--|
| Documenttemplate                             | - 5068 |        |  |  |  |
| ExternalSystem                               | - 5061 |        |  |  |  |
| Generatingtestdata                           | - 5009 |        |  |  |  |
| Integrationlog                               | - 5042 |        |  |  |  |
| Log                                          |        | - 5049 |  |  |  |
| Manageapiresource                            | - 5024 |        |  |  |  |
| Managecms                                    |        | - 5087 |  |  |  |
| Managefile                                   |        | - 5031 |  |  |  |
| Manageuser                                   |        | - 5006 |  |  |  |
| Notice                                       |        | - 5052 |  |  |  |
| Platformconfigurator- 5006 (changed to 5007) |        |        |  |  |  |
| Scheduler                                    |        | - 5086 |  |  |  |
| Temporaryfilestorage- 5037                   |        |        |  |  |  |
| Uiformsettings                               | - 5018 |        |  |  |  |
| Warehouse                                    |        | - 5083 |  |  |  |
| Webdefaultapigateway- 5001                   |        |        |  |  |  |
| Widget                                       |        | - 5073 |  |  |  |

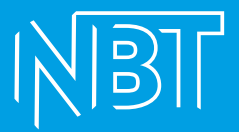

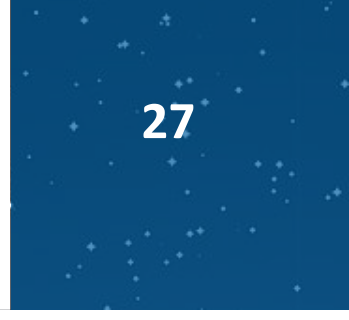

## ΦΡΟΗΤ

Знакомим Identity с фронтом (сидинг фронта). Для этого выполняем в папке с IdentityServer:

dotnet ./NbtPlatform.Core.IdentityServer.Seed.dll /addwebclient <имя собранного фронта> <u>https://<адрес</u> веб-интерфейса фронта>